## СправочникА

## Инструкция по восстановлению пароля и получению доступа к организации

1. Видео описанных ниже действий <u>https://youtu.be/XgtlLS\_bHVs</u>

Для восстановления своего персонального доступа или получения доступа к редактированию информации об организации размещенной на СправочникА надо нажать на кнопку «Войти»

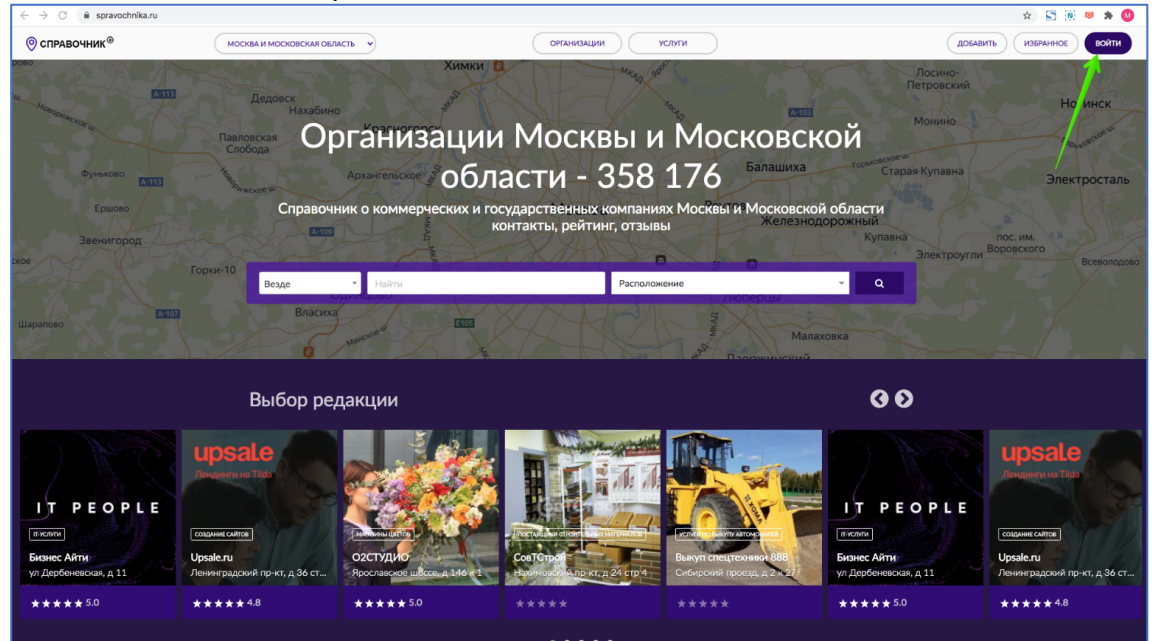

и вы окажетесь на странице «Войти» (страница входа, страница авторизации) https://spravochnika.ru/login

Процесс восстановления персонального доступа описан в пп.2-3 настоящей инструкции.

Если вы хотите восстановить/получить доступ к редактированию информации об организации размещенной на СправочникА, то можете сразу перейти к п.4 настоящей инструкции.

2. Если вы восстанавливаете свой персональный доступ на СправочникА на странице «Войти» <u>https://spravochnika.ru/login</u> кликните в ссылку «Забыли пароль»

| ⊙ справочник <sup>®</sup> | біл Москва и московская область | ОРГАНИЗАЦИИ УСЛУТИ                | ж В 🥨 🦗 🖉 🔮 |
|---------------------------|---------------------------------|-----------------------------------|-------------|
|                           | ГЛАВНАЯ / АУТЕНТИФИКАЦИЯ        |                                   |             |
|                           |                                 | Войти                             |             |
|                           |                                 | Логин (e-mail)                    |             |
|                           |                                 | Пароль                            |             |
|                           |                                 | Запомнить меня                    |             |
|                           |                                 | войти                             |             |
|                           |                                 | РЕГИСТРАЦИЯ Забыли пароль?        |             |
|                           |                                 | Восстановить доступ к организации |             |
|                           |                                 |                                   |             |
|                           |                                 |                                   |             |
|                           |                                 |                                   |             |

вы попадете на страницу Сброса пароля <u>https://spravochnika.ru/password/reset</u> Введите e-mail, указанный при регистрации и нажмите на кнопку «Отправить»

| $\leftrightarrow$ $\rightarrow$ $\odot$ $\hat{\mathbf{a}}$ spravochnika | .ru/password/reset                       |                    | 🖈 🔄 🛞 🐖 🌲 🙆 🗄            |
|-------------------------------------------------------------------------|------------------------------------------|--------------------|--------------------------|
| ⊘ справочник <sup>®</sup>                                               | МОСКВА И МОСКОВСКАЯ ОБЛАСТЬ              | ОРГАНИЗАЦИИ УСЛУГИ | ДОБАВИТЬ ИЗБРАННОЕ ВОЙТИ |
|                                                                         | ГЛАВНАЯ / СЕРОС ПАРОЛЯ                   |                    |                          |
|                                                                         |                                          | Сброс пароля       |                          |
|                                                                         |                                          | my@e-mail.ru       |                          |
|                                                                         | Введите e-mail указанный при регистрации | отправить          |                          |
|                                                                         |                                          | Нажмите на кнопку  |                          |
|                                                                         |                                          |                    |                          |
|                                                                         |                                          |                    |                          |
|                                                                         |                                          |                    |                          |
|                                                                         |                                          |                    |                          |

Если e-mail действительно был использован при регистрации и сейчас был вами указан правильно, без ошибок, то вы увидите такое сообщение, а к вам на этот e-mail придет письмо с указанием того, что делать дальше.

| $\leftarrow$ $\rightarrow$ $\bigcirc$ $($ $$ a spravochnika.ru/password/res | et.                         |                                                                    | r 😥 😒 🕺 🗘                |
|-----------------------------------------------------------------------------|-----------------------------|--------------------------------------------------------------------|--------------------------|
|                                                                             | МОСКВА И МОСКОВСКАЯ ОБЛАСТЬ | ОРГАНИЗАЦИИ УСЛУТИ                                                 | ДОБАВИТЬ ИЗБРАННОЕ ВОЙТИ |
|                                                                             | ГЛАВНАЯ / СБРОС ПАРОЛЯ      |                                                                    |                          |
|                                                                             |                             | Сброс пароля                                                       |                          |
|                                                                             |                             | Мы отправили вам ссылку для сброса<br>пароля по электронной почте! |                          |
|                                                                             |                             | Логин (e-mail)                                                     |                          |
|                                                                             |                             | отправить                                                          |                          |
|                                                                             |                             |                                                                    |                          |

Если вы допустили ошибку и указали e-mail неправильно (допустили ошибку в написании) или регистрировались на другой e-mail, то никакой реакции не последует, нажатие на кнопку «Отправить» не будет вызывать никаких действий.

| $\leftrightarrow$ $\rightarrow$ C $($ spravochnika.ru/password/re | eset                        |                              | 🖈 🔚 🕅 🛡 🏚 🙆 🗄            |
|-------------------------------------------------------------------|-----------------------------|------------------------------|--------------------------|
|                                                                   | МОСКВА И МОСКОВСКАЯ ОБЛАСТЬ | ОРГАНИЗАЦИИ УСЛУТИ           | ДОБАВИТЬ ИЗБРАННОЕ ВОЙТИ |
|                                                                   | главная / сброс пароля      |                              |                          |
|                                                                   |                             | Сброс пароля                 |                          |
|                                                                   |                             | kqflqkfhqlrgh@hnrlkhrkghb.gf |                          |
|                                                                   |                             | отправить                    |                          |
|                                                                   |                             |                              |                          |
|                                                                   |                             |                              |                          |
|                                                                   |                             |                              |                          |
|                                                                   |                             |                              |                          |

- 3. Если вы не можете вспомнить e-mal, который указывали при регистрации или потеряли к нему доступ, свяжитесь с нами по адресу <u>ask@spravochnika.ru</u> в теме письма укажите «Запрос на сброс пароля», опишите ситуацию и мы рассмотрим ваше обращение на восстановление доступа индивидуально в течение пяти дней.
- 4. Видео описанных ниже действий <u>https://youtu.be/oFzDlg\_rn0U</u> Если вы хотите восстановить или получить доступ к редактированию информации об организации (или услуге) размещенной на СправочникА, то на странице «Войти» <u>https://spravochnika.ru/login</u> вам надо кликнуть в ссылку «Восстановить доступ к организации»

| $\leftarrow$ $\rightarrow$ $\bigcirc$ $($ $$ $)$ spravochnika.ru/lo | ogin                        |                                   | x) 🚟 🛞 😕 🏚 🔕 🗄           |
|---------------------------------------------------------------------|-----------------------------|-----------------------------------|--------------------------|
| ⊘ справочник <sup>®</sup>                                           | МОСКВА И МОСКОВСКАЯ ОБЛАСТЬ | ОРГАНИЗАЦИИ УСЛУГИ                | ДОБАВИТЬ ИЗБРАННОЕ ВОЙТИ |
|                                                                     | ETABHAR / AVTENTIVOURALIUR  |                                   |                          |
|                                                                     |                             | Войти                             |                          |
|                                                                     |                             | Логии (e-mail)                    |                          |
|                                                                     |                             | Пароль                            |                          |
|                                                                     |                             | Запомнить меня                    |                          |
|                                                                     |                             | войти                             |                          |
|                                                                     |                             | РЕГИСТРАЦИЯ Забыли пароль?        |                          |
|                                                                     |                             | Восстановить доступ к организации |                          |
|                                                                     |                             | 🛯 G 🖪 🦷                           |                          |
|                                                                     |                             |                                   |                          |
|                                                                     |                             | $\mathbf{X}$                      |                          |
|                                                                     |                             |                                   |                          |
|                                                                     |                             |                                   |                          |

## вы попадете на страницу Восстановления доступа к организации

<u>https://spravochnika.ru/organization/reset</u> введите e-mail, указанный в карточке компании и нажмите на кнопку «Отправить»

| ← → C 🔒 spravochnika.ru/organia | zation/reset                                   |                                 | 🖈 ) 🚟 🛞 😐 🖈 🧐 🗄          |
|---------------------------------|------------------------------------------------|---------------------------------|--------------------------|
| © справочник <sup>®</sup>       | МОСКВА И МОСКОВСКАЯ ОБЛАСТЬ                    | ОРГАНИЗАЦИИ УСЛУГИ              | Добавить Избранное ВОЙТИ |
|                                 | ГЛАВНАЯ / ВОССТАНОВЛЕНИЕ ДОСТУПА К ОРГАНИЗАЦИИ |                                 |                          |
|                                 | Восст                                          | ановление доступа к организации |                          |
|                                 |                                                | company@email.ru                |                          |
| Введите                         | e-mail организации 🦟                           | отправить                       |                          |
|                                 |                                                |                                 |                          |
|                                 |                                                |                                 |                          |
|                                 |                                                |                                 |                          |
|                                 |                                                | Потом нажмите на кнопку         |                          |
|                                 |                                                |                                 |                          |
|                                 |                                                |                                 |                          |
|                                 |                                                |                                 |                          |
|                                 |                                                |                                 |                          |
|                                 |                                                |                                 |                          |

Если вы ввели e-mail правильно, без ошибок, то вы увидите такое сообщение, а к вам на этот e-mail придет письмо с указанием того, что делать дальше.

| ← → C 🔒 spravochnika.ru/or | rganization/reset                              |                                                                    | 😒 🔚 🛞 😐 🌟 😣 🗄            |
|----------------------------|------------------------------------------------|--------------------------------------------------------------------|--------------------------|
| ⊘ справочник <sup>®</sup>  | МОСКВА И МОСКОВСКАЯ ОБЛАСТЬ                    | ОРГАНИЗАЦИИ УСЛУГИ                                                 | ДОБАВИТЬ ИЗБРАННОЕ ВОЙТИ |
|                            | ГЛАВНАЯ / ВОССТАНОВЛЕНИЕ ДОСТУТА К ОРГАНИЗАЦИИ |                                                                    |                          |
|                            | Восста                                         | ановление доступа к организации                                    |                          |
|                            |                                                | Мы отправили вам ссылку для сброса<br>пароля по алектронной почте! |                          |
|                            |                                                | Логин (e-mail)                                                     |                          |
|                            |                                                | отправить                                                          |                          |
|                            |                                                |                                                                    |                          |
|                            |                                                |                                                                    |                          |
|                            |                                                |                                                                    |                          |
|                            |                                                |                                                                    |                          |
|                            |                                                |                                                                    |                          |
|                            |                                                |                                                                    |                          |

Если вы допустили ошибку и указали e-mail неправильно (допустили ошибку в написании), то никакой реакции не последует, нажатие на кнопку «Отправить» не будет вызывать никаких действий.

| ← → C 🔒 spravochnika.ru/organ | ization/reset                                  |                                 | x) 🔚 🖲 😕 象 🔕 🗄           |
|-------------------------------|------------------------------------------------|---------------------------------|--------------------------|
|                               | МОСКВА И МОСКОВСКАЯ ОБЛАСТЬ                    | ОРГАНИЗАЦИИ УСЛУТИ              | ДОБАВИТЬ ИЗБРАННОЕ ВОЙТИ |
|                               | ПЛАВНАЯ / ВОССТАНОВЛЕНИЕ ДОСТУПА К ОРГАНИЗАЦИИ |                                 |                          |
|                               | Восст                                          | ановление доступа к организации |                          |
|                               |                                                |                                 |                          |
|                               |                                                | kqflqkfhqlrgh@hnrlkhrkghb.gf    |                          |
|                               |                                                | отправить                       |                          |
|                               |                                                |                                 |                          |
|                               |                                                |                                 |                          |
|                               |                                                |                                 |                          |
|                               |                                                |                                 |                          |
|                               |                                                |                                 |                          |

5. Если у вас нет доступа к e-mail, указанному в карточке компании, или в карточке он указан с ошибкой, или e-mail отсутствует в карточке и т.п., то в этом случае свяжитесь с нами по адресу <u>ask@spravochnika.ru</u> в теме письма укажите «Восстановление доступа к организации», опишите ситуацию и мы рассмотрим ваше обращение индивидуально в течение пяти дней.